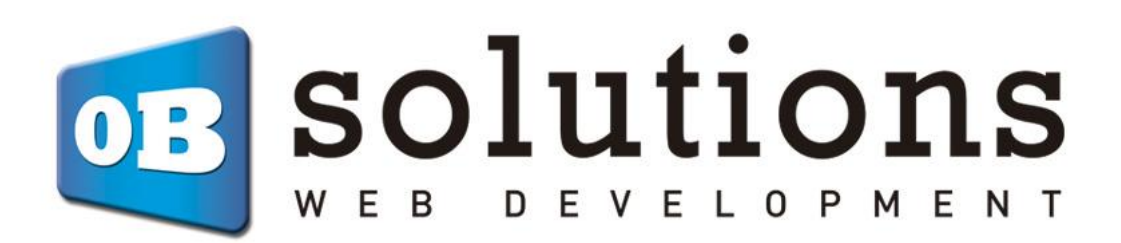

# Manual de instalación

# Conector FactuSOL – Prestashop 1.6 / 1.7 VERSIÓN BÁSICO

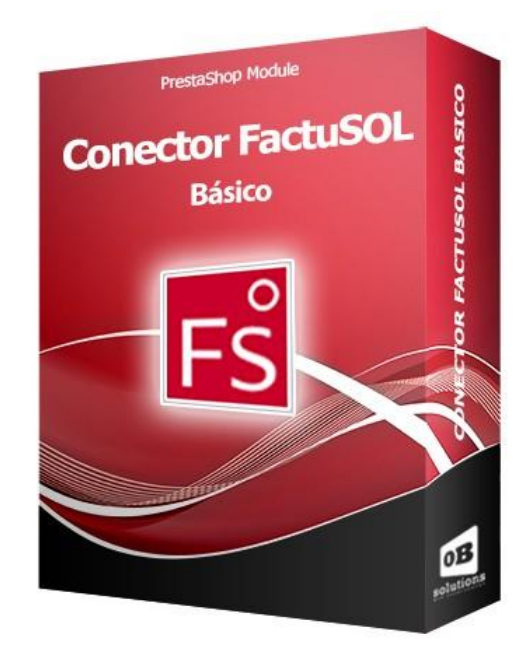

# Contenido

| 0. Consideraciones previas en FactuSOL                              | 3  |
|---------------------------------------------------------------------|----|
| 0.1. Copia de seguridad                                             | 3  |
| 0.2. Activar pestaña Internet (FactuSOL 2016 o anteriores)          | 4  |
| 1. Instalación del módulo                                           | 5  |
| 2. EXPORTAR CLIENTES Y PEDIDOS (hacia FactuSOL)                     | 6  |
| 2.1 Administración del módulo                                       | 6  |
| 2.2. Configuración FTP para importar en FactuSOL1                   | .0 |
| 2.3. Exportar clientes hacia FactuSOL1                              | .3 |
| 2.4. Exportar pedidos hacia FactuSOL1                               | .4 |
| 3. ACTUALIZAR PRECIOS Y STOCKS DE PRODUCTOS YA EXISTENTES 1         | .5 |
| 3.1 Configuraciones del módulo para importación (Precios y Stocks)1 | .6 |
| 3.2 Configurar Secciones, Familias y Artículos para su exportación1 | .7 |
| 3.3 Actualizar precios y stocks en la tienda online2                | 20 |
| ANEXO I: Número de serie                                            | 23 |
| ANEXO II: Formas de cobro                                           | 24 |
| Módulo desarrollado por OBSolutions España 2                        | 25 |

# **0.** Consideraciones previas en FactuSOL

# 0.1. Copia de seguridad

Es importante que antes de realizar ninguna operación realice una copia de seguridad de su base de datos de FactuSOL. Para ello abriremos la ventana de FactuSOL, y en el menú 'Archivo' seleccionaremos 'Seguridad' – 'Copia de seguridad' y seguiremos los pasos para crear una copia de nuestra base de datos de la empresa utilizada.

|                                                           |                                                 | FACTUSOL                                                                                                    |                      | - • ×          |  |  |  |  |
|-----------------------------------------------------------|-------------------------------------------------|----------------------------------------------------------------------------------------------------|----------------------|----------------|--|--|--|--|
| ( <del>c</del> )                                          |                                                 | Información de u                                                                                                    | suario no disponible |                |  |  |  |  |
| $\smile$                                                  | Seguridad                                       |                                                                                                    | Editar               | 8              |  |  |  |  |
| Información<br>Nuevo                                      | Copia de                                        | Copia de seguridad<br>Realizar una copia de seguridad de los datos de                                                      |                      |                |  |  |  |  |
| Abrir                                                     | seguridad                                       | PACIUSUL.                                                                                                    |                      |                |  |  |  |  |
| Cerrar<br>Seguridad                                       |                                                 | Restaurar copia de seguridad                                                                                               |                      |                |  |  |  |  |
|                                                           | Restaurar copia<br>de seguridad                 | Restaurar una copia de seguridad de los datos de<br>FACTUSOL.                                                              |                      |                |  |  |  |  |
| Registro                                                  |                                                 |                                                                                                    |                      |                |  |  |  |  |
| optiones                                                  | Asistente de<br>copias                          | Asistente de copias de seguridad<br>Configurar la forma en que FACTUSOL realizará las copias<br>de seguridad desasistidas. |                      |                |  |  |  |  |
|                                                           | Establecer                                      | Establecer contraseña<br>Establecer una contraseña para las bases de datos de la<br>aplicación.                            |                      |                |  |  |  |  |
|                                                           | contractio                                      |                                                                                                    |                      |                |  |  |  |  |
|                                                           |                                                 |                                                                                                    |                      |                |  |  |  |  |
|                                                           |                                                 |                                                                                                    |                      |                |  |  |  |  |
|                                                           |                                                 |                                                                                                    |                      |                |  |  |  |  |
|                                                           |                                                 |                                                                                                    |                      |                |  |  |  |  |
|                                                           | ~                                               | Copia de seguridad                                                                                                    |                      | ×              |  |  |  |  |
|                                                           | 7                                               |                                                                                                    |                      |                |  |  |  |  |
|                                                           |                                                 |                                                                                                    |                      |                |  |  |  |  |
|                                                           |                                                 |                                                                                                    |                      |                |  |  |  |  |
| Especifica I                                              | os datos a copiar.                              |                                                                                                    |                      |                |  |  |  |  |
| Datos                                                     | de la empresa:                                  |                                                                                                    |                      |                |  |  |  |  |
| Er                                                        | mpresa a copiar:                                | 002 Test                                                                                                    |                      |                |  |  |  |  |
| Eje                                                       | rcicio a copiar:                                | 2020 🔻                                                                                                    |                      |                |  |  |  |  |
|                                                           | Incluir en el archivo Zll                       | Pla copia de los datos genéricos del programa                                                                              |                      |                |  |  |  |  |
| ◯ Datos                                                   | genéricos del program                           | a                                                                                                    |                      |                |  |  |  |  |
| OTodos                                                    | los archivos existentes                         | dentro de la ubicación de datos del programa, (sin incluir las sub-carpet                                                  | tas)                 |                |  |  |  |  |
|                                                           |                                                 |                                                                                                    |                      |                |  |  |  |  |
| Especifica e                                              | el destino y opciones d                         | e la copia.                                                                                                    |                      |                |  |  |  |  |
| Destino:                                                  | Ruta de copias pr                               | edefinida 👻                                                                                                    | Modificar ruta pred  | <u>efinida</u> |  |  |  |  |
| Ruta:                                                     | Ruta: C:\Software DELSOL\FACTUSOL\Datos\Copias\ |                                                                                                    |                      |                |  |  |  |  |
| Nombre d                                                  | Nombre del archivo de salida: 0022020.accdb     |                                                                                                    |                      |                |  |  |  |  |
| No sobreescribir copias de seguridad anteriores           |                                                 |                                                                                                    |                      |                |  |  |  |  |
| 🗌 Identificar las copias con la denominación del programa |                                                 |                                                                                                    |                      |                |  |  |  |  |
| Compr                                                     | imir en archivo ZIP                             |                                                                                                    |                      |                |  |  |  |  |
|                                                           |                                                 |                                                                                                    |                      |                |  |  |  |  |
|                                                           |                                                 |                                                                                                    | • • • • • •          |                |  |  |  |  |
|                                                           |                                                 |                                                                                                    | Aceptar Ca           | incelar        |  |  |  |  |

### 0.2. Activar pestaña Internet (FactuSOL 2016 o anteriores)

Si usted no tiene activada la pestaña 'Internet' en su FactuSOL, debe seguir los siguientes pasos para activarla:

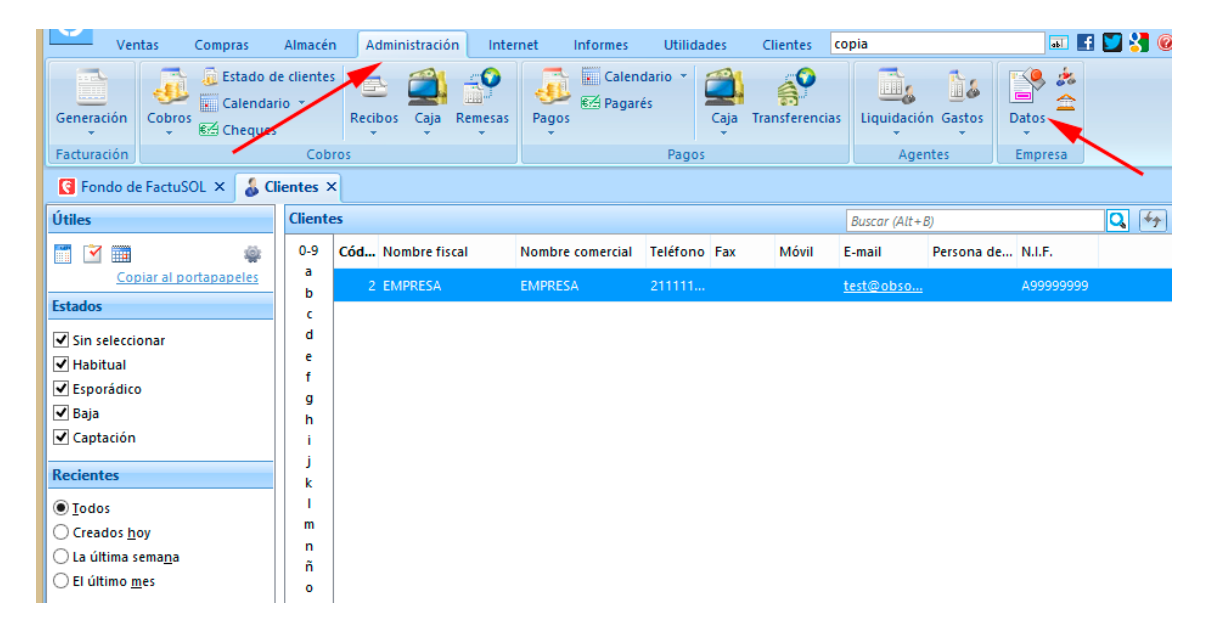

Acceder a la pestaña 'Administración' y hacer clic en el botón 'Datos':

En la siguiente ventana, acceder a la pestaña 'Configuraciones' y activar la casilla 'Activar la solapa de Internet en esta empresa' y aceptar:

|                                                                                                    | Modificación de empresa                                                                                                    | ×                                                       |  |  |  |  |
|----------------------------------------------------------------------------------------------------|----------------------------------------------------------------------------------------------------|---------------------------------------------------------|--|--|--|--|
| Código de la empresa:<br>Denominación social:<br>Nombre comercial:                                                                                                    | 002 (i) N.I.F.: B1111111<br>TEST<br>TEST                                                                                                    |                                                         |  |  |  |  |
| Datos generales Otros                                                                                                    | datos <u>C</u> onfiguraciones                                                                                                    |                                                         |  |  |  |  |
| Impuestos aplicable<br>Configure los porcenta<br>el uso del recargo de el<br>Código 1kB<br>Acceda a la configuraci<br>actividad/es de su empi<br>Trazabilidad de proc<br>Active el uso de la traza<br>como las fechas de fabi                 | S<br>jes de IVA/IGIC que utilizará en la empresa, así como<br>quivalencia y los porcentajes de IRPF.<br>Ón del código 1kB en FactuSOL y seleccione la/s<br>resa.<br>Cont<br>ductos<br>bilidad para controlar numeros de series y lotes, así<br>icación y consumo preferente de artículos. | nfigurar<br>iguración<br>ivar el uso de la<br>rabilidad |  |  |  |  |
| Tallas y colores<br>Active si precisa del con                                                                                                    | trol de tallas y colores en su almacén y sus tarifas de                                                                                                    | ivar el uso de tallas y<br>pres                         |  |  |  |  |
| Conexión con web o<br>Active esta opción si de<br>conectarse directament                                                                                                    | ivar la solapa Internet<br>esta empresa                                                                                                    |                                                         |  |  |  |  |
| Configuración de opciones auxiliares<br>Configure el uso de dimensiones auxiliares en los documentos y active, si lo<br>desea, el control básico de partes de reparación y/o el control básico de costes<br>de obra incluidos en el programa. |                                                                                                    |                                                         |  |  |  |  |
| <b>i</b>                                                                                                    |                                                                                                    | Aceptar Cancelar                                        |  |  |  |  |

# 1. Instalación del módulo

Para instalar el módulo debe dirigirse a la pestaña 'Módulos > Módulos y servicios' del Backoffice de su Prestashop y seleccionar 'Subir un módulo'. Se le abrirá una ventana donde debe seleccionar el archivo ZIP que usted ha descargado al comprar este producto y una vez seleccionado debe pulsar el botón 'Subir este módulo'.

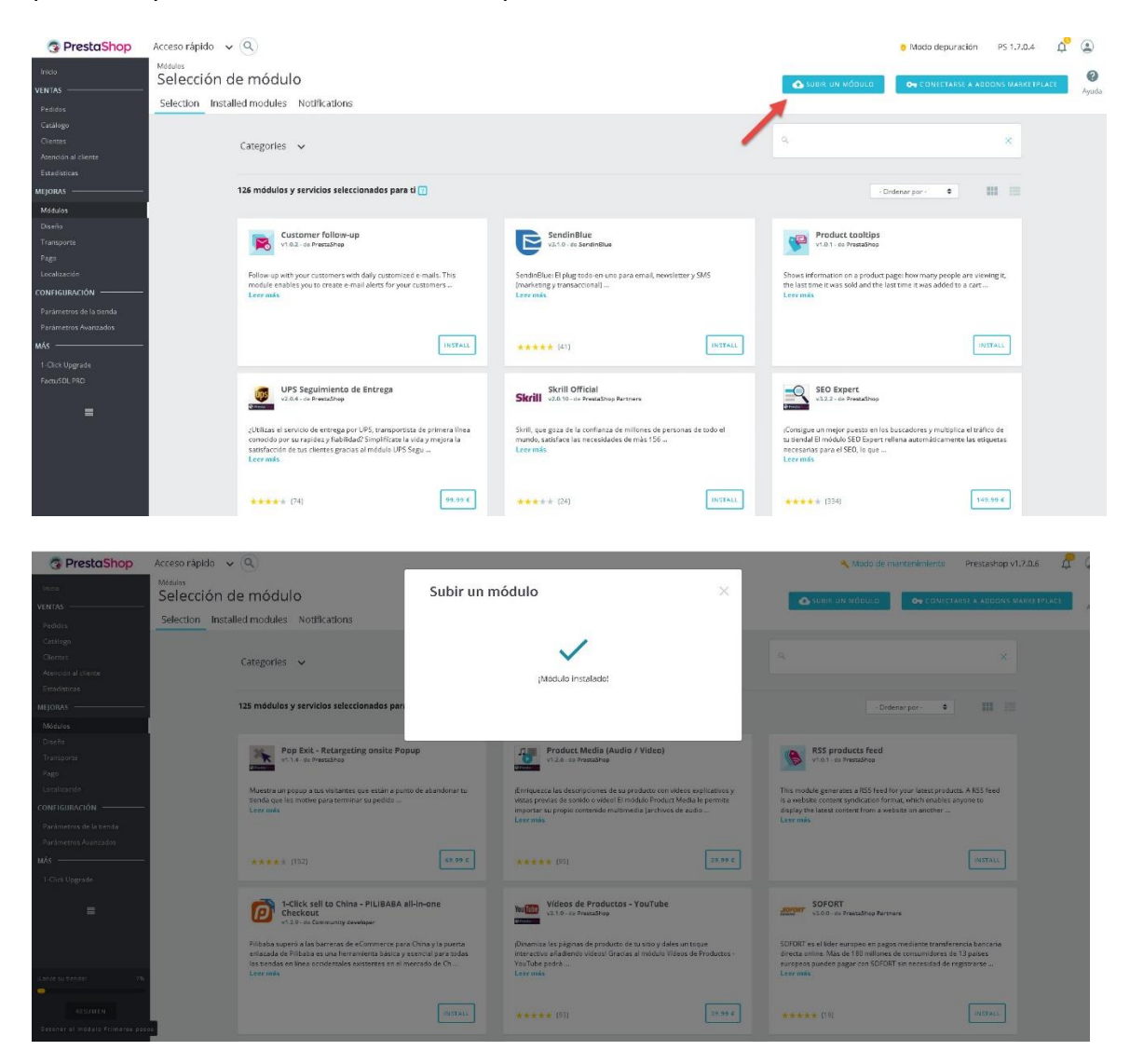

# 2. EXPORTAR CLIENTES Y PEDIDOS (hacia FactuSOL)

## 2.1 Administración del módulo

Para acceder a la administración del módulo debe ir a la pestaña **'Pedidos'**, y verá que en el submenú ahora aparece el módulo **'FactuSOL BAS'**, ver imagen:

| 💿 Presta <mark>Shop</mark> | Quick Access   Q   Search  Module Demos                                                                                                    | ¢⁰ ¶ | 2    | ^ |
|----------------------------|----------------------------------------------------------------------------------------------------|------|------|---|
| Dashboard                  | Orders / FactuSOL BAS<br>FactuSOL BAS                                                                                                    |      | 0    |   |
| SELL                       |                                                                                                    |      | Help |   |
| Orders                     | Orders                                                                                                    |      |      |   |
| Catalog                    | Invoices                                                                                                    |      |      |   |
| Customers                  | Credit Slips                                                                                                    |      |      |   |
| Customer Service           | Delivery Slips                                                                                                    |      |      |   |
| Stats                      | Shopping Carts                                                                                                    |      |      |   |
|                            | FocuSOL BAS For proper data export of new registered customers is advisable to check in one single step, since otherwise it will have the addresses of their customers | š.   |      |   |
| Modules                    | To change the settings access to tab Settings-> Customers-> Type registration process and select the Standard.                                                         |      |      |   |
| Design                     |                                                                                                    |      |      |   |
| Shipping                   |                                                                                                    |      |      |   |
| Payment                    |                                                                                                    |      |      |   |
| International              | PENDING CUSTOMERS AND ORDERS TO EXPORT                                                                                                    |      |      |   |
|                            | New orders pending to sync: <b>0</b> New clients pending to sync: <b>0</b>                                                                                             |      |      |   |
| Shop Parameters            |                                                                                                    |      |      |   |

Una vez dentro, usted verá la siguiente pantalla (sig. Página):

| 😨 PrestaShop            | Acceso rápido 🗸 🔍 Q 🗸 Buscar                                                             |                                                                 |                              |                                             | Module Demos        | Ċ,            | <b>1</b> 2 | 1     |
|-------------------------|------------------------------------------------------------------------------------------|-----------------------------------------------------------------|------------------------------|---------------------------------------------|---------------------|---------------|------------|-------|
| Inicio                  | Pedidos / FactuSOL BAS                                                                   |                                                                 |                              |                                             |                     |               |            | 0     |
| VENDER                  | FactuSOL BAS                                                                             |                                                                 |                              |                                             |                     |               |            | Ayuda |
| Pedidos                 |                                                                                          |                                                                 |                              |                                             |                     |               |            |       |
| Catálogo<br>Clientes    | Actualizar datos                                                                         |                                                                 |                              |                                             |                     |               |            |       |
| Servicio al Cliente     | ♦ AVISO                                                                                  |                                                                 |                              |                                             |                     |               |            |       |
| Estadisticas            | Usted tiene configurado el registro de o                                                 | clientes en 2 pasos.                                            |                              |                                             |                     |               |            |       |
| PERSONALIZAR            | Para la correcta exportación de los datos<br>direcciones de sus clientes hasta que reali | de los nuevos clientes registrado:<br>icen un pedido.           | s es aconsejab               | le tener el registro en 1 sólo paso, pu     | esto que de lo cont | rario no ten  | drá las    |       |
| Módulos<br>Diseño       | Para cambiar la configuración debe acced                                                 | ler a la pestaña Preferencias->Clie                             | entes->Tipo de               | proceso de registración y selecciona        | r la Estándar.      |               |            |       |
| Transporte              |                                                                                          |                                                                 |                              |                                             |                     |               |            |       |
| Pago<br>Internacional   |                                                                                          |                                                                 |                              |                                             |                     |               |            |       |
| CONFIGURAR              |                                                                                          | KIAK                                                            |                              |                                             |                     |               |            |       |
| Parámetros de la tienda | Nuevos pedidos pendientes de sincr                                                       | ronizar: 0 Nuevos client                                        | tes pendiente                | es de sincronizar: 0                        |                     |               |            |       |
| Parámetros Avanzados    |                                                                                          | NDO.                                                            |                              |                                             |                     |               |            |       |
| ≡                       | Generation Manual De Ficheros De Pel                                                     | лю:                                                             |                              |                                             |                     |               |            |       |
|                         | ID pedido desde                                                                          | 1                                                               |                              |                                             |                     |               |            |       |
|                         | hasta                                                                                    | 200                                                             |                              |                                             |                     |               |            |       |
|                         |                                                                                          |                                                                 |                              |                                             |                     | B             |            |       |
|                         |                                                                                          |                                                                 |                              |                                             | Cre                 | ar ficheros d | le pedia   | dos   |
|                         | - market                                                                                 |                                                                 |                              |                                             |                     |               |            |       |
|                         | GENERACION MANUAL DE FICHEROS DE CLIL                                                    | ENTE:                                                           |                              |                                             |                     |               |            |       |
|                         | ID cliente desde                                                                         | 1                                                               |                              |                                             |                     |               |            |       |
|                         | hasta                                                                                    | 200                                                             |                              |                                             |                     |               |            |       |
|                         |                                                                                          |                                                                 |                              |                                             |                     | μαν           |            |       |
|                         |                                                                                          |                                                                 |                              |                                             | Cre                 | ar ficheros o | le clien   | tes   |
|                         | Configuración                                                                            |                                                                 |                              |                                             |                     |               |            |       |
|                         | () CARPETAS FTP                                                                          |                                                                 |                              |                                             |                     |               |            |       |
|                         | Utilice estos datos para configurar su Fact                                              | uSOL (ver Manual)                                               |                              |                                             |                     |               |            |       |
|                         | Carpeta de ficheros de pedidos: Editable<br>/var/www/vhosts/obsolutions.es/demos/p       | orestashop/background-banner-d                                  | lemo/modules                 | obsfactusol/controllers/admin///c           | orders/             |               |            |       |
|                         | Carpeta de ficheros de clientes: Editable<br>/var/www/vhosts/obsolutions.es/demos/p      | prestashop/background-banner-d                                  | lemo/modules                 | obsfactusol/controllers/admin///            | ustomers/           |               |            |       |
|                         | Carpeta del fichero de importación: Editat                                               | ble                                                             |                              |                                             |                     |               |            |       |
|                         | Carpeta de fichero de logs: Editable                                                     | prestashop/background-banner-d                                  | lemo/modules                 | Vobstactusol/controllers/admin///ii         | mport/              |               |            |       |
|                         | /var/www/vhosts/obsolutions.es/demos/p                                                   | orestashop/background-banner-d                                  | lemo/modules                 | :/obsfactusol/controllers/admin///          | ogs/                |               |            |       |
|                         |                                                                                          |                                                                 |                              |                                             |                     |               |            |       |
|                         | OPCIONES DE EXPORTACIÓN                                                                  |                                                                 |                              |                                             |                     |               |            |       |
|                         | Número serie                                                                             | 8                                                               | ~                            |                                             |                     |               |            |       |
|                         | Iniciar ID pedidos a partir de:                                                          | 0                                                               |                              |                                             |                     |               | 3          | ]     |
|                         | Iniciar ID clientes a partir de:                                                         | 0                                                               |                              |                                             |                     |               |            |       |
|                         | Incluir gastos de envío                                                                  | SÍ NO                                                           |                              |                                             |                     |               |            |       |
|                         | IVA Estandar:                                                                            | 21.000                                                          | ~                            |                                             |                     |               |            |       |
|                         | IVA Reducido:                                                                            | 10.000                                                          | ~                            |                                             |                     |               |            |       |
|                         | BA Commission                                                                            | 4.000                                                           | ~                            |                                             |                     |               |            |       |
|                         | IVA Superreducido:                                                                       |                                                                 |                              |                                             |                     |               |            |       |
|                         | ID en FactuSOL para pago<br>'ps_checkpayment':                                           |                                                                 |                              |                                             |                     |               |            |       |
|                         | ID en FactuSOL para pago                                                                 |                                                                 |                              |                                             |                     |               |            |       |
|                         | ps_wrrepayment:                                                                          |                                                                 |                              |                                             |                     |               |            |       |
|                         |                                                                                          |                                                                 |                              |                                             |                     | Guarda        |            | nes   |
|                         |                                                                                          |                                                                 |                              |                                             |                     |               |            |       |
|                         | ✗ OPCIONES DE IMPORTACIÓN                                                                |                                                                 |                              |                                             |                     |               |            |       |
|                         | Actualizar PRECIOS                                                                       | si no                                                           |                              |                                             |                     |               |            |       |
|                         | Actualizar STOCKS                                                                        | SI NO                                                           |                              |                                             |                     |               |            |       |
|                         | Precios en FactuSOL con IVA                                                              | si No                                                           |                              |                                             |                     |               |            |       |
|                         | Incluido                                                                                 |                                                                 |                              |                                             |                     |               |            |       |
|                         | DESACTIVAR no encontrados:                                                               | SÍ NO                                                           |                              |                                             |                     |               |            |       |
|                         | ID TARIFA Factusol:                                                                      | 1                                                               |                              |                                             |                     |               |            |       |
|                         | Sync URL:                                                                                | http://demo.obsolutions.es/pres<br>/FactuSync.php?token=PR144cL | itashop/backg<br>ryemZ2Agw0e | round-banner-demo/modules/obsfac<br>TYbU6uD | tusol               |               |            |       |
|                         |                                                                                          |                                                                 |                              |                                             |                     | п             |            |       |
|                         |                                                                                          |                                                                 |                              |                                             |                     | Guardar       | opcio      | nes   |
|                         |                                                                                          |                                                                 |                              |                                             |                     |               |            |       |
|                         | Consulte el manual de instrucciones aqué                                                 |                                                                 |                              |                                             |                     |               |            |       |
|                         | Versión Español                                                                          |                                                                 |                              | on solu                                     | itions              |               |            |       |
|                         |                                                                                          |                                                                 |                              | Consulte todos nuestros n                   | nódulos en PrestaSi | nop Addons    | aquí       |       |
|                         |                                                                                          |                                                                 |                              |                                             |                     |               |            |       |
|                         |                                                                                          |                                                                 |                              |                                             |                     |               |            |       |

En esta página de administración usted podrá consultar el número de clientes y pedidos pendientes de sincronizar con FactuSOL o si hay ficheros de nuevas categorías o productos a importar a PrestaShop, de esta manera podrá llevar un control exhaustivo del estado de sincronización.

Cada vez que se registra un usuario y cada vez que realiza un pedido, el módulo automáticamente creará los ficheros necesarios para la sincronización.

No obstante, si usted lo desea, puede crear los archivos de aquellos clientes y pedidos anteriores a la instalación del módulo gracias a las operativas: Generar ficheros de clientes y Generar ficheros de pedidos.

### 2.1.1 Crear manualmente ficheros de clientes

| ✗ GENERACIÓN MANUAL DE FICHEROS DE PED | DO:                   |      |
|----------------------------------------|-----------------------|------|
| ID pedido desde                        | 1                     |      |
| hasta                                  | 200                   |      |
|                                        | Crear ficheros de ped | idos |

Usted puede crear los ficheros de importación de clientes manualmente introduciendo un rengo de ID (Identificador) de clientes, por ejemplo, si usted elige generar los ficheros para los clientes entre el ID 1 y el ID 200, el módulo creará los ficheros de importación para FactuSOL de los 200 primeros clientes de su tienda.

#### 2.1.2 Crear manualmente ficheros de pedidos

| ☞ GENERACIÓN MANUAL DE FICHEROS DE CLIENTE: |                           |  |  |  |  |  |
|---------------------------------------------|---------------------------|--|--|--|--|--|
| ID cliente desde                            | 1                         |  |  |  |  |  |
| hasta                                       | 200                       |  |  |  |  |  |
|                                             | Crear ficheros de pedidos |  |  |  |  |  |

Igual que en el caso de los clientes, usted puede crear los ficheros de importación de pedidos manualmente introduciendo un rengo de ID (Identificador) de pedidos, por ejemplo, si usted elige generar los ficheros para los pedidos entre el ID 1 y el ID 200, el módulo creará los ficheros de importación para FactuSOL de los 200 primeros pedidos de su tienda.

### 2.1.3 Opciones de exportación

| ✤ OPCIONES DE EXPORTACIÓN                      |          |            |
|------------------------------------------------|----------|------------|
| Número serie                                   | 8        |            |
| Iniciar ID pedidos a partir de:                | 0        | <u>Å</u>   |
| Iniciar ID clientes a partir de:               | 0        |            |
| Incluir gastos de envío                        | SÍ NO    |            |
| IVA Estandar:                                  | 21.000 ~ |            |
| IVA Reducido:                                  | 10.000 ~ |            |
| IVA Superreducido:                             | 4.000 ~  |            |
| ID en FactuSOL para pago<br>'ps_checkpayment': |          |            |
| ID en FactuSOL para pago<br>'ps_wirepayment':  |          |            |
|                                                | Guarda   | n opciones |

- Número de serie: Seleccione el número de serie configurado en FactuSOL para los pedidos de clientes de internet (VER ANEXO I)
- Iniciar ID pedidos a partir de: Id de pedidos a partir del cual se desea que empiecen los pedidos importados a FactuSOL.
- Iniciar ID clientes a partir de: Id de clientes a partir del cual se desea que empiecen los clientes importados a FactuSOL.
- Incluir gastos de envío: Active esta opción si desea incluir los gastos de envío sus pedidos exportados.
- **Configuración de IVAs:** Debe seleccionar cada uno de los ivas utilizados en su tienda.
- ID en FactuSOL para forma de pago 'X': Puede relacionar las formas de cobro activas en la tienda con las formas de cobro configuradas en FactuSOL introduciendo el ID de la forma de cobro de factuSOL para cada una de ellas. (VER ANEXO II)

### 2.2. Configuración FTP para importar en FactuSOL

Para poder importar los datos del módulo al FactuSOL necesitamos decirle donde están los ficheros de Clientes y Pedidos generados. Para ello, configuraremos los datos de conexión a Internet que tiene FactuSOL.

1- Accedemos a la pestaña **'Utilidades – FactuSOL Web'** de FactuSOL y presionamos sobre la opción **'Configuración'**:

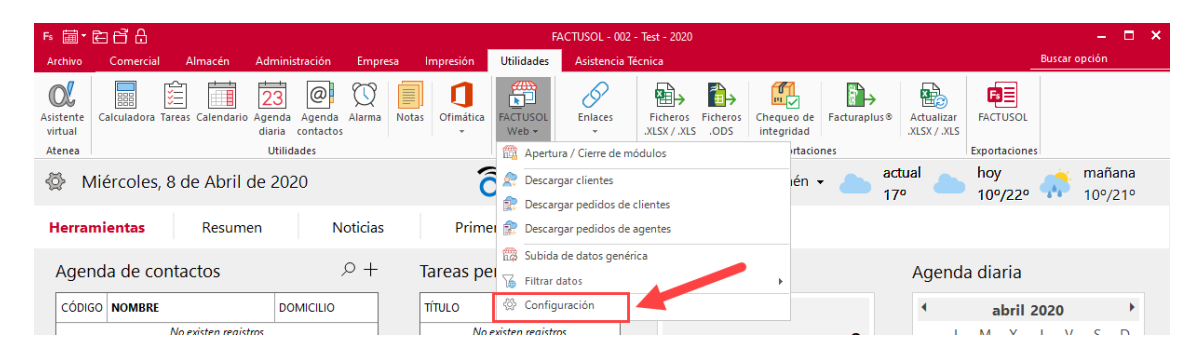

2 – En la ventana que aparece, debe seleccionar la pestaña 'Alta de clientes online' y desmarcar la opción 'Enviar e-mail de confirmación de recepción de datos y clave de acceso':

| Configuración de Módulos Web                                                    |                                                                                                    |                                                                                                    |                                                           | ;                                                  |
|---------------------------------------------------------------------------------|----------------------------------------------------------------------------------------------------|----------------------------------------------------------------------------------------------------|-----------------------------------------------------------|----------------------------------------------------|
| Datos de la empresa                                                             | <ố Opciones de configur                                                                                                    | ación para alta de clientes On I                                                                                                    | Line                                                      |                                                    |
| Consulta de artículos                                                           | Alta de clientes                                                                                                    | asción de clienter On Line                                                                                                    |                                                           |                                                    |
| Pedidos de clientes                                                             | Campos a solicitar en la creación                                                                                                    | n de clientes On Line                                                                                                    | Datos de entrega de r                                     | nercancías                                         |
| Pedidos de agentes<br>Consulta de facturas emitidas<br>Configuraciones técnicas | <ul> <li>✓ Nombre</li> <li>✓ Domicilio</li> <li>✓ Código postal</li> <li>✓ Población</li> <li>✓ Provincia</li> <li>✓ N.I.F./C.I.F.</li> </ul> | <ul> <li>✓ Teléfono fijo</li> <li>✓ Teléfono móvil</li> <li>✓ Fax</li> <li>✓ E-mail</li> <li>✓ Persona de contacto</li> <li>✓ Forma de pago</li> </ul> | ☑ Nombre<br>☑ Domicilio<br>☑ Código postal<br>☑ Población | ☑ Provincia<br>☑ Teléfono<br>☑ Persona de contacto |
|                                                                                 | Descarga de clientes                                                                                                    | ón de recepción de datos y clave de                                                                                                    | e acceso.                                                 |                                                    |
|                                                                                 | Descarga de clientes On Line:                                                                                                    | Siempre que se solicite manualm                                                                                                    | lente                                                     | v                                                  |
|                                                                                 |                                                                                                    |                                                                                                    | [                                                         | Aceptar Cancelar                                   |

3 – A continuación, seleccionamos la pestaña **'Pedido de cliente'** y desmarcamos la opción **'Enviar e-mail de confirmación de recepción de datos':** 

| Configuración de Módulos Web                   |                                                                                                    | ×    |
|------------------------------------------------|----------------------------------------------------------------------------------------------------|------|
| Datos de la empresa<br>Alta de clientes OnLine | Copciones de configuración para los pedidos de clientes                                                                                                    |      |
| Consulta de artículos                          | Pedidos de clientes                                                                                                    |      |
| Pedidos de clientes                            | Datos de los pedidos de clientes                                                                                                    |      |
| Pedidos de agentes                             | Número de serie para pedidos por Internet: 8 -                                                                                                    |      |
| Consulta de facturas emitidas                  | Descargar los pedidos On Line: Siempre que se solicite manualmente 🔹                                                                                                    |      |
| Configuraciones técnicas                       | Inviar e-mail de confirmación de recepción de datos<br>Texto para el e-mail de confirmación:                                                                               |      |
|                                                | Hemos recibido su pedido correctamente.<br>En breve le remitiremos la mercancía solicitada.<br>Reciba un cordial saludo.<br>Departamento de ventas<br>ventas@sudominio.com |      |
|                                                | ·                                                                                                    |      |
|                                                | Aceptar Cance                                                                                                    | :lar |

#### Importante:

El número de serie para pedidos de clientes por Internet por defecto es 7 pero el módulo por defecto tiene configurado el 8, por tanto, tendrá que cambiarlo en alguno de los sitios, en FactuSOL poniendo un 8 o en la configuración del módulo poniendo un 7 (<u>Ver Anexo I</u>).

4 – Por último, accedemos a la pestaña 'Configuraciones técnicas' e introducimos los datos de nuestro FTP:

| Configuración de Módulos Web  |                                                                        |                                     |                                                           |                    |
|-------------------------------|------------------------------------------------------------------------|-------------------------------------|-----------------------------------------------------------|--------------------|
| Datos de la empresa           | Copciones de configuraci                                               | ones técnicas                       |                                                           |                    |
| Alta de clientes OnLine       | Configuraciones técnicas                                               |                                     |                                                           |                    |
| Consulta de artículos         | Dirección del servidor FTP:                                            | 88.198.17.54                        |                                                           | Puerto: 21         |
| Pedidos de clientes           | Nombre del usuario:                                                    | factusol_demo                       |                                                           |                    |
| Pedidos de agentes            | Contraseña del usuario FTP:                                            | ******                              |                                                           | Mostrar caracteres |
| Consulta de facturas emitidas | Protocolo:<br>Modo de transferencia:                                   | FTP - Protocolo                     | o de transferencia de archivos                            |                    |
| Configuraciones técnicas      | Puter                                                                  | T doite                             |                                                           |                    |
|                               | Carpeta de subida para el archivo<br>Ruta de página de activación de a | ) de texto ASCII:<br>actualización: | /modules/obsfactusol/import/<br>URL INDICADA EN EL MÓDULO |                    |
|                               | Carpeta de ejecución del proyecto<br>Subcarpeta de imágenes de artíco  | o:<br>ulos:                         | /modules/obstactusol/<br>images/                          |                    |
|                               | Subcarpeta de pedidos validados                                        |                                     | orders/                                                   |                    |
|                               | Subcarpeta de clientes creados O                                       | n Line:                             | customers/                                                |                    |
|                               | Ruta de página de administraciór                                       | n:                                  | VACIO                                                     |                    |
|                               |                                                                        |                                     |                                                           |                    |
|                               |                                                                        |                                     |                                                           |                    |
|                               |                                                                        |                                     |                                                           |                    |
|                               |                                                                        |                                     |                                                           |                    |
|                               |                                                                        |                                     |                                                           | Aceptar Cancelar   |

Debe introducir correctamente los siguientes datos:

- **Dirección del servidor FTP:** Dirección del FTP donde tiene instalada su tienda.
- Puerto: El puerto de nuestro FTP (por defecto 21).
- Nombre del usuario FTP: Usuario utilizado para acceder al código de su tienda por FTP.
- **Contraseña usuario FTP:** Contraseña del usuario con acceso al código de su tienda por FTP.
- Protocolo: El protocolo de conexión que utiliza nuestro FTP.
- Carpeta de subida para el archivo de texto ASCII: Debemos poner la URL del FTP donde está la raíz de la tienda PrestaShop y añadir '/modules/obsfactusolpro/import/'.
- **Ruta de página de activación de actualización:** Debemos introducir la URL Sync informada en la configuración del módulo.
- **Carpeta de ejecución del proyecto:** Aquí debe introducir la ruta de acceso su tienda prestashop y a continuación añadir la ruta del módulo 'modules/obsfactusolpro/'.
- Subc arpeta de pedidos de clientes validados: Debe introducir 'orders/'.
- Subc arpeta de pedidos de clientes validados: Debe introducir 'customers/'.

### 2.3. Exportar clientes hacia FactuSOL

#### Nota: Para mejor importación recomendamos importar primero los clientes

Cuando usted detecte que tiene clientes por importar (consultar punto 2) abra su FactuSOL y acceda a la pestaña **'Utilidades – FACTUSOL Web'.** 

Al entrar en la pestaña **'Utilidades – FACTUSOL Web'** podrá observar que parece la **opción 'Descargar Clientes'**, haga clic en esa opción para que comience la importación de clientes.

**Importante:** Recomendamos no importar más de 200-300 clientes de una sola vez, ya que FactuSOL suele tener problemas. Si tienes muchos clientes que importar, hágalo en tandas de 200 en 200 creando los ficheros desde la administración del módulo (punto 2).

También es muy importante tener en cuenta que si ya existen clientes en el FactuSOL con el mismo ID que los clientes de Prestashop, FactuSOL **sobrescribirá** los datos de los clientes antiguos. En este caso, es importante utilizar el campo de configuración **'Iniciar ID de clientes a partir de'** para introducir un número elevado suficientemente alto (ver apartado 2.1.3 de este manual).

| Fs 🛗 🕇                         | Ē678            |                 |                                            |                    |                | F                 | ACTUSOL - 002                    | 2 - Test - 2020          |                  |                          |              |                            |                          |            | - 0              | × |
|--------------------------------|-----------------|-----------------|--------------------------------------------|--------------------|----------------|-------------------|----------------------------------|--------------------------|------------------|--------------------------|--------------|----------------------------|--------------------------|------------|------------------|---|
| Archivo                        | Comercial       | Almacén         | Administració                              | Empresa            | Impresión      | Utilidades        | Asistencia                       | Técnica                  |                  |                          |              |                            |                          | Buscar opc | ión              |   |
| Asistente<br>virtual<br>Atenea | Calculadora Tar | reas Calendario | Agenda Agen<br>diaria contac<br>Utilidades | da Alarma N<br>tos | otas Ofimática | FACTUSOL<br>Web + | Enlaces                          | Ficheros<br>.XLSX / .XLS | Ficheros<br>.ODS | Chequeo de<br>integridad | Facturaplus® | Actualizar<br>.XLSX / .XLS | FACTUSOL<br>Exportacione | 5          |                  |   |
| ⊗ N                            | /liércoles, 8   | de Abril        | de 2020                                    |                    | Ć              | R Descar          | gar clientes                     | -linet-s                 |                  | ién                      | • 🌰 a        | ctual<br>7º                | hoy<br>10º/22º           | 🧩 👖        | nañana<br>0º/21º | , |
| Herra                          | mientas         | Resum           | en                                         | Noticias           | Prim           | el 😥 Descar       | gar pedidos de<br>gar pedidos de | agentes                  |                  |                          |              |                            |                          |            |                  |   |
| Ager                           | nda de con      | tactos          |                                            | <i>р</i> +         | Tareas pe      | Cl 🚡 Filtrar      | i de datos gené<br>datos         | rica                     |                  | F                        |              | Agend                      | a diaria                 |            |                  |   |
| CÓDIO                          | GO NOMBRE       |                 | DOMICILI                                   | D                  | TÍTULO         | 🔅 Config          | uración                          |                          |                  |                          |              | •                          | abril 2                  | 2020       | •                | 6 |

### 2.4. Exportar pedidos hacia FactuSOL

#### Nota: Para mejor importación recomendamos importar primero los clientes

Cuando usted detecte que tiene pedidos por importar (consultar punto 2) abra su FactuSOL y acceda a la pestaña **'Internet'.** 

Al entrar en la pestaña **'Internet'** podrá observar que parece la opción **'Descargar pedidos de clientes'**, haga clic en esa opción para que comience la importación de clientes.

**Importante:** Recomendamos no importar más de 200-300 clientes de una sola vez, ya que FactuSOL suele tener problemas. Si tienes muchos clientes que importar, hágalo en tandas de 200 en 200 creando los ficheros desde la administración del módulo (punto 2).

**Nota:** Los pedidos no incluyen los gastos de envío (si los hubiese) dado que FactuSOL no contempla gastos de envío, por ello los gastos de envío se incluirán en un campo de 'Observaciones'.

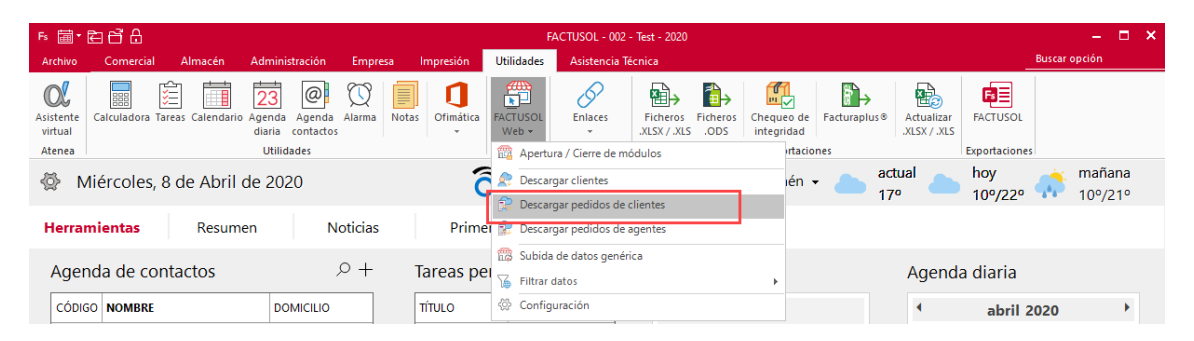

# 3. Actualizar precios y stocks de productos

### **IMPORTANTE:**

Para que la importación de los precios y stocks de los productos desde FactuSOL hacia PrestaShop funcione correctamente debe coincidir el campo **CÓDIGO** de Artículo en FactuSOL con el campo **REFERENCIA** del producto en PrestaShop, de lo contrario el programa no podrá relacionar los productos.

# 3.1 Configuraciones del módulo

Para configurar las opciones de importación debe acceder a la pestaña de configuración del módulo y observará los siguientes campos a configurar:

| ✗ OPCIONES DE IMPORTACIÓN               |                                                                                                    |
|-----------------------------------------|----------------------------------------------------------------------------------------------------|
| Actualizar PRECIOS                      | SÍ NO                                                                                                    |
| Actualizar STOCKS                       | SÍ NO                                                                                                    |
| Precios en FactuSOL con IVA<br>Incluido | SÍ NO                                                                                                    |
| DESACTIVAR no encontrados:              | SÍ NO                                                                                                    |
| ID TARIFA Factusol:                     | 1                                                                                                    |
| Sync URL:                               | http://demo.obsolutions.es/prestashop/background-banner-demo/modules/obsfactusol<br>/FactuSync.php?token=PR144cLYyemZ2Agw0eTYbU6uD |
|                                         | Guardar opciones                                                                                                    |

- Actualizar PRECIOS: Determina si se importarán o no los importes de los productos.
- Actualizar STOCKS: Determina si se importarán o no los stocks de los productos.
- **Precios en FactuSOL con IVA Incluido:** Active esta opción si usted ya tiene el IVA incluido en el PVP de sus productos en FactuSOL.
- **DESACTIVAR no encontrados:** Determina si se desactivarán todos aquellos productos que no se encuentren en FactuSOL.
- **ID TARIFA FactuSOL:** Id de la tarifa del producto configurada en FactuSOL a aplicar.
- Sync URL: URL de sincronización que deberá configurar en el FactuSOL (ver apartado 2.2.4).

# **3.2 Configuraciones en FactuSOL: Secciones, Familias y Artículos**

Para que FactuSOL añada la información al fichero de exportación para la tienda online es necesario activar el ítem para su uso en la web. Cada ítem (sección, familia, artículo) tiene una pestaña Internet para activar su uso en la web.

#### Secciones:

|                            |        |                                  | Secci            | ones               |                           |              |         | ×        |
|----------------------------|--------|----------------------------------|------------------|--------------------|---------------------------|--------------|---------|----------|
| Fiche                      | ro     |                                  |                  |                    |                           |              |         |          |
| Asisten<br>virtua<br>Atene | nte Nu | Jevo Duplicar Modificar Eliminar | Emisión Buscar Z | Elegir<br>columnas | Utilidades<br>v<br>Útiles |              |         |          |
| Se                         | ccior  | nes                              |                  |                    | Ni                        | ueva sección |         |          |
| CÓ                         | DIGO   | DESCRIPCIÓN                      | Código:          | 001                |                           |              |         |          |
|                            |        |                                  | Descripción:     | Sección 1          |                           |              |         |          |
|                            |        |                                  | ✓ Mostrar est    | ta sección er      | el panel tácti            | I de TPVSOL  |         |          |
|                            |        |                                  | Internet         | uso de esta s      | ección en la v            | veb          |         |          |
|                            |        |                                  |                  |                    |                           |              | Aceptar | Cancelar |

#### Familias:

|                                | Familias |                          |                                                                                                    |                                                               |                                                           |                                          |                    |         |          |  |
|--------------------------------|----------|--------------------------|----------------------------------------------------------------------------------------------------|---------------------------------------------------------------|-----------------------------------------------------------|------------------------------------------|--------------------|---------|----------|--|
| Fichero                        |          |                          |                                                                                                    |                                                               |                                                           |                                          |                    |         |          |  |
| Asistente<br>virtual<br>Atenea | Nue      | two Duplicar Modificar E | liminar Emisión                                                                                                    | Buscar Z                                                      | ↓ Elegir<br>↓ Elegir<br>columnas                          | Utilidades<br>Vtiles                     |                    |         |          |  |
| Fam                            | ilias    |                          |                                                                                                    |                                                               |                                                           | Nueva                                    | familia            |         |          |  |
| CÓDI                           | IGO      | DESCRIPCIÓN              | Código:                                                                                                    |                                                               | 1                                                         |                                          |                    |         |          |  |
|                                |          |                          | Descripción:<br>Sección:<br>Texto predefin<br>Mostrar est<br>Saldo/puntos<br>Cuentas contable:<br>Cuenta de con<br>Internet | nido:<br>ta familia<br>fidelizaci<br>s<br>npras:<br>uso de es | Familia 1 001 No e en el panel tá ión: 0 sta familia en l | xiste<br>áctil de TPVSC<br>0,00<br>Cuent | DL<br>a de ventas: |         |          |  |
|                                |          |                          |                                                                                                    |                                                               |                                                           |                                          |                    | Aceptar | Cancelar |  |

### Artículos: Para los artículos debe acceder al menú del artículo 'Más... - Internet'.

|                                                                       | Nuevo artículo                  | × |
|-----------------------------------------------------------------------|---------------------------------|---|
| Artículo                                                              |                                 |   |
| Guardar Eliminar Guardar<br>y cerrar y nuevo +                        | General Técnica Proveedores Más |   |
| Mantenimiento                                                         | Mostrar 🔄 Internet              |   |
| Configuración<br>Fermitir el uso de este<br>Control de stock del artí | artículo en la web imagen       | · |
| Mensaje emergente para la v                                           | veb                             |   |
|                                                                       |                                 | ^ |
|                                                                       |                                 |   |
|                                                                       |                                 |   |
| Descripción detallada                                                 |                                 |   |
|                                                                       |                                 |   |
|                                                                       |                                 | ~ |

FactuSOL también permite activar esta opción de forma masiva desde la siguiente ruta:

FactuSOL 2017 o superiores:

| Fs 🛅 🕇 🖗                                              | ≧ 6 8                                            |                |                                        |                                | FACTUS | OL - 002 | - Test - 2020 |              |                                         |                                                   |                    | A                         | Artículos           |                |                                  |                                           |                        |                        |                   |           | - 🗆   | ×   |
|-------------------------------------------------------|--------------------------------------------------|----------------|----------------------------------------|--------------------------------|--------|----------|---------------|--------------|-----------------------------------------|---------------------------------------------------|--------------------|---------------------------|---------------------|----------------|----------------------------------|-------------------------------------------|------------------------|------------------------|-------------------|-----------|-------|-----|
| Archivo                                               | Comercial                                        | Almacén        | Admi                                   | nistración                     | Empre  | esa l    | mpresión      | Utilid       | lades                                   | Asistenc                                          | ia Técni           | a                         | Artículos           |                |                                  |                                           |                        |                        |                   | Buscar op | ión   |     |
| Asistente<br>virtual<br>Atenea<br>Escritorio          | Calculadora                                      | Tareas Calenda | ario Ageno<br>diaria<br>Uti            | a Agenda<br>contacto<br>idades | Alarma | Notas    | Ofimática     | FACTU<br>Wel | USOL<br>b +<br>Apertu                   | Enlaces                                           | F<br>.X<br>le módu | ichero:<br>.SX / .X<br>os | Ficheros<br>LS .ODS | Chequ<br>integ | ieo de<br>ridad<br>rtacion       | Facturaplus®                              | Actualiz<br>.XLSX / .X | ar FAC<br>(LS<br>Expor | TUSOL<br>taciones |           |       |     |
| Artículos                                             |                                                  |                |                                        |                                |        |          | Descar        | gar pedidos  | de clier                                | tes                                               |                    |                           |                     | Buscar e       | n el fichero                     | (Alt+B)                                   |                        |                        | Q                 | C         |       |     |
| Sección/Far                                           | milia<br>es y familias<br>culos sin secci<br>IOS | ión            | 0-9<br>b<br>c<br>d<br>f<br>g<br>h<br>i | CÓDI                           | G0     | DESCRIP  | CIÓN          |              | Descar<br>Subida<br>Filtrar (<br>Config | rgar pedidos<br>a de datos ge<br>datos<br>uración | de ager            | ites                      |                     | P              | FAMI.<br>Ve Si<br>Ve Si<br>Ve Fi | DENOMIN ecciones amilias rtículos lientes | ACI                    | STOCK                  | DISPC             | NIBLE     | COSTO | TAF |
| Recientes                                             |                                                  |                | J<br>k                                 |                                |        |          |               |              |                                         |                                                   |                    |                           |                     |                |                                  |                                           |                        |                        |                   |           |       |     |
| Fecha de c<br>Todos<br>Creado<br>La últir<br>El últin | creación<br>os hoy<br>ma semana<br>no mes        | •              | l<br>m<br>ñ<br>o<br>p<br>q<br>r        |                                |        |          |               |              |                                         |                                                   |                    |                           |                     |                |                                  |                                           |                        |                        |                   |           |       |     |

• Pestaña: Utilidades > FactuSOL Web > Filtrar datos

Para cada ítem (secciones, familias, artículos) podremos filtrar un rango que deseemos activar. Por defecto el rango (vacío – ZZZ) incluye todos los ítems.

|                                                                | Filtrado de secciones                                       | ×  |
|----------------------------------------------------------------|-------------------------------------------------------------|----|
| Especifique el rango de interval<br>Primera sección a filtrar: | 777                                                         |    |
| Acción a realizar:                                             | Activar la subida a internet de las secciones seleccionadas | •  |
|                                                                | Aceptar Cancel                                              | ar |

#### Importante:

FactuSOL no incluirá en el listado de productos a actualizar todos aquellos que no tengan activada la opción de 'Subida a internet' o pertenezcan a una Familia que no tenga activada la opción de 'Subida a internet' o la Familia pertenezca a una Sección que no tenga activada la opción de 'Subida a internet'. Es decir, para que un producto se incluya en la subida de datos es necesario que árbol completo del producto (Sección – Familia – Artículo) tengan activada la opción de 'Subida a internet'.

### 3.3 Lanzar el proceso de actualización

Para lanzar la ejecución de la importación debemos acceder a la pestaña 'Internet' del FactuSOL y hacer clic en el botón **'Subida de Datos Genérica'**.

| Fs ≣ ▼ 🛱               | 3 6° A         |               |                      |                     | FACTUSOL - | 002 - Test - 2020 |                   |                            | A        | tículos          |        |               |              |                            |              |            | -      |          | 5 |
|------------------------|----------------|---------------|----------------------|---------------------|------------|-------------------|-------------------|----------------------------|----------|------------------|--------|---------------|--------------|----------------------------|--------------|------------|--------|----------|---|
| Archivo                | Comercial      | Almacén       | Admin                | istración           | Empresa    | Impresión         | Utilidades        | Asistencia T               | ëcnica A | rtículos         |        |               |              |                            |              | Busca      | opción |          |   |
| Asistente<br>virtual   | Calculadora Ta | areas Calenda | rio Agenda<br>diaria | Agenda<br>contactos | Alarma No  | ofimática         | FACTUSOL<br>Web + | Enlaces                    | Ficheros | Ficheros<br>.ODS | Cheque | o de F<br>dad | acturaplus © | Actualizar<br>.XLSX / .XLS | FACT         | USOL       |        |          |   |
| Atenea                 |                | <b>`</b>      | Utili                | dades               |            |                   | 🔤 🏫 Aperte        | ura / Cierre de m          | ódulos   |                  |        | rtacione      | 5            |                            | Export       | aciones    |        |          |   |
| Escritorio Artículos X |                |               |                      |                     | 👷 Desca    | rgar clientes     |                   |                            |          |                  |        |               |              |                            |              |            |        |          |   |
| Artícul                | OS             |               |                      |                     |            |                   | 👷 Desca           | rgar pedidos de            | clientes |                  |        |               | Buscar er    | el fichero (Al             | lt + B)      |            |        | <u>р</u> |   |
| Sección/Fam            | nilia          |               | 0-9                  | CÓDIO               | GO DESO    | RIPCIÓN           | 👷 Desca           | rgar pedidos de            | agentes  |                  |        | FAMI          | DENOMIN      | ACI                        | <b>STOCK</b> | DISPONIBLE | C      | OSTO TA  | ] |
| Seccione               | s y familias   | _             | a —                  |                     |            |                   | 📆 Subid           | 📅 Subida de datos genérica |          |                  |        |               |              |                            |              |            |        |          | + |
| TODO                   | OS             | n             | b<br>c<br>d          |                     |            |                   | Filtrar           | datos<br>guración          |          |                  | ×      |               |              |                            |              |            |        |          |   |
|                        |                |               | e                    |                     |            |                   |                   |                            |          |                  |        |               |              |                            |              |            |        |          |   |

Se abrirá una nueva ventana donde debemos dejar todos los campos tal cual están y asegurarnos de marcar el campo **'Subir imágenes de artículos a la web'** si deseamos importar las imágenes de los nuevos productos en PrestaShop.

| Carga y subida de la base de datos local                                                                                                    | × |  |  |  |  |  |  |  |  |  |
|----------------------------------------------------------------------------------------------------|---|--|--|--|--|--|--|--|--|--|
| Este proceso carga, configura y sube la base de datos necesaria para el<br>funcionamiento de los módulos web.                                                                                                    |   |  |  |  |  |  |  |  |  |  |
| Puedes filtrar los artículos e imágenes a subir, estos filtros solo afectan a<br>los artículos que tengan activada en su ficha la casilla "Permitir el uso de<br>este artículo en la web", los que no tengan esta casilla activada no estarán<br>disponibles en FACTUSOL Web. |   |  |  |  |  |  |  |  |  |  |
| El tiempo de ejecución de este proceso dependerá de la cantidad de datos<br>existente.                                                                                                    |   |  |  |  |  |  |  |  |  |  |
| Especifica los filtros para la subida de datos.                                                                                                    |   |  |  |  |  |  |  |  |  |  |
| Artículos: a: ZZZ                                                                                                    |   |  |  |  |  |  |  |  |  |  |
| Familias: ZZZ                                                                                                    |   |  |  |  |  |  |  |  |  |  |
| Stock: Todos los artículos 🔹                                                                                                    |   |  |  |  |  |  |  |  |  |  |
| Fechas de modificación: 🔹 hasta: 08/04/2020 🗸                                                                                                    |   |  |  |  |  |  |  |  |  |  |
| Subir imágenes de artículos a la web                                                                                                    |   |  |  |  |  |  |  |  |  |  |
| Aceptar Cancela                                                                                                    | r |  |  |  |  |  |  |  |  |  |

Una vez hagamos clic en Aceptar comenzará el proceso de exportación. Una vez subido el fichero se ejecutará automáticamente en nuestro navegador predeterminado la URL Sync encargada de realizar los cambios en PrestaShop, esta página no debemos cerrarla si deseamos consultar el resultado de la operación. Aquí puede filtrar por Artículos o Familias si desea realizar una actualización parcial:

|                                                                                                    | Carga y subida de la bas            | e de datos local | ×        |  |  |  |  |  |  |
|----------------------------------------------------------------------------------------------------|-------------------------------------|------------------|----------|--|--|--|--|--|--|
| Este proceso carga, configura y sube la base de datos necesaria para el<br>funcionamiento de los módulos web.                                                                                                    |                                     |                  |          |  |  |  |  |  |  |
| Puedes filtrar los artículos e imágenes a subir, estos filtros solo afectan a<br>los artículos que tengan activada en su ficha la casilla "Permitir el uso de<br>este artículo en la web", los que no tengan esta casilla activada no estarán<br>disponibles en FACTUSOL Web.<br>El tiempo de ejecución de este proceso dependerá de la cantidad de datos<br>existente. |                                     |                  |          |  |  |  |  |  |  |
| Especifica los filtros p<br>Artículos:<br>Familias: 1                                                                                                    | ara la subida de datos.<br>a:<br>a: | ZZZ<br>3         |          |  |  |  |  |  |  |
| Stock: Todos los artículos •<br>Fechas de modificación: • hasta: 08/04/2020 •<br>Subir imágenes de artículos a la web                                                                                                    |                                     |                  |          |  |  |  |  |  |  |
| F1 buscar familia                                                                                                    |                                     | Aceptar          | Cancelar |  |  |  |  |  |  |

Al finalizar el proceso se mostrará el resultado de la operación con una página similar a la de la siguiente figura:

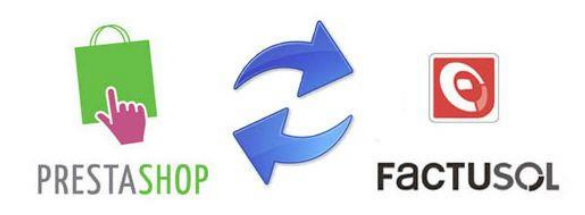

#### Importando datos desde Factusol

Leyendo el fichero de importación SQL... OK en 0.001 segundos

Ejecutando script SQL... Se han ejecutado correctamente 49 de 49 instrucciones OK en 9.088 segundos

Aplicando los cambios en los productos... Se han obtenido 1 productos y 0 combinaciones a actualizar Se han actualizado correctamente 1 de 1 productos y 0 de 0 combianciones OK en 1.497 segundos

Comprobando productos nuevos...

Hay 2 productos o combinaciones de producto nuevos.

- REF01 Camiseta FC Barcelona ( Precio: 63.2500 Stock: 33.0000 )
- REF02 Camiesta con tallas y colores ( Precio: 0.0000 Stock: 0.0000 )

OK en 0.008 segundos

Borrando tablas temporales... OK en 1.414 segundos

Proceso finalizado.

# ANEXO I: Número de serie

Es importante que coincida el número de serie configurado en el módulo y en FactuSOL, aquí puede ver campo configurable en ambas plataformas:

En FactuSOL, accediendo a 'Utilidades – FACTUSOL Web – Pedidos de clientes':

| Configuración de Módulos Web                   |                                                                                                    | ×   |
|------------------------------------------------|----------------------------------------------------------------------------------------------------|-----|
| Datos de la empresa<br>Alta de clientes OnLine | Copciones de configuración para los pedidos de clientes                                                                                                    |     |
| Consulta de artículos                          | Pedidos de clientes                                                                                                    |     |
| Pedidos de clientes                            | Mactivar la posibilidad de recibir pedidos de clientes           Datos de los pedidos de clientes                                                                                                    |     |
| Pedidos de agentes                             | Número de serie para pedidos por Internet: 8 💌                                                                                                    |     |
| Consulta de facturas emitidas                  | Descargar los pedidos On Line: Siempre que se solicite manualmente 🔻                                                                                                    |     |
| Configuraciones técnicas                       | ✓ Enviar e-mail de confirmación de recepción de datos Texto para el e-mail de confirmación: Hemos recibido su pedido correctamente. En breve le remitiremos la mercancía solicitada. Reciba un cordial saludo. Departamento de ventas ventas@sudominio.com |     |
|                                                |                                                                                                    |     |
|                                                | Aceptar Cance                                                                                                    | lar |

#### En Prestashop:

| Número serie                                   | 8        |  |
|------------------------------------------------|----------|--|
| Iniciar ID pedidos a partir de:                | 0        |  |
| Iniciar ID clientes a partir de:               | 0        |  |
| Incluir gastos de envío                        | si NO    |  |
| IVA Estandar:                                  | 21.000 ~ |  |
| IVA Reducido:                                  | 10.000 ~ |  |
| IVA Superreducido:                             | 4.000 ~  |  |
| ID en FactuSOL para pago<br>'ps_checkpayment': |          |  |
| ID en FactuSOL para pago<br>'ps_wirepayment':  |          |  |
|                                                |          |  |

# **ANEXO II: Formas de cobro**

Para poder relacionar las formas de cobro en Prestashop y FactuSOL es necesario asociar los módulos de pago de Prestashop con los IDs de las formas de cobro configurados en FactuSOL:

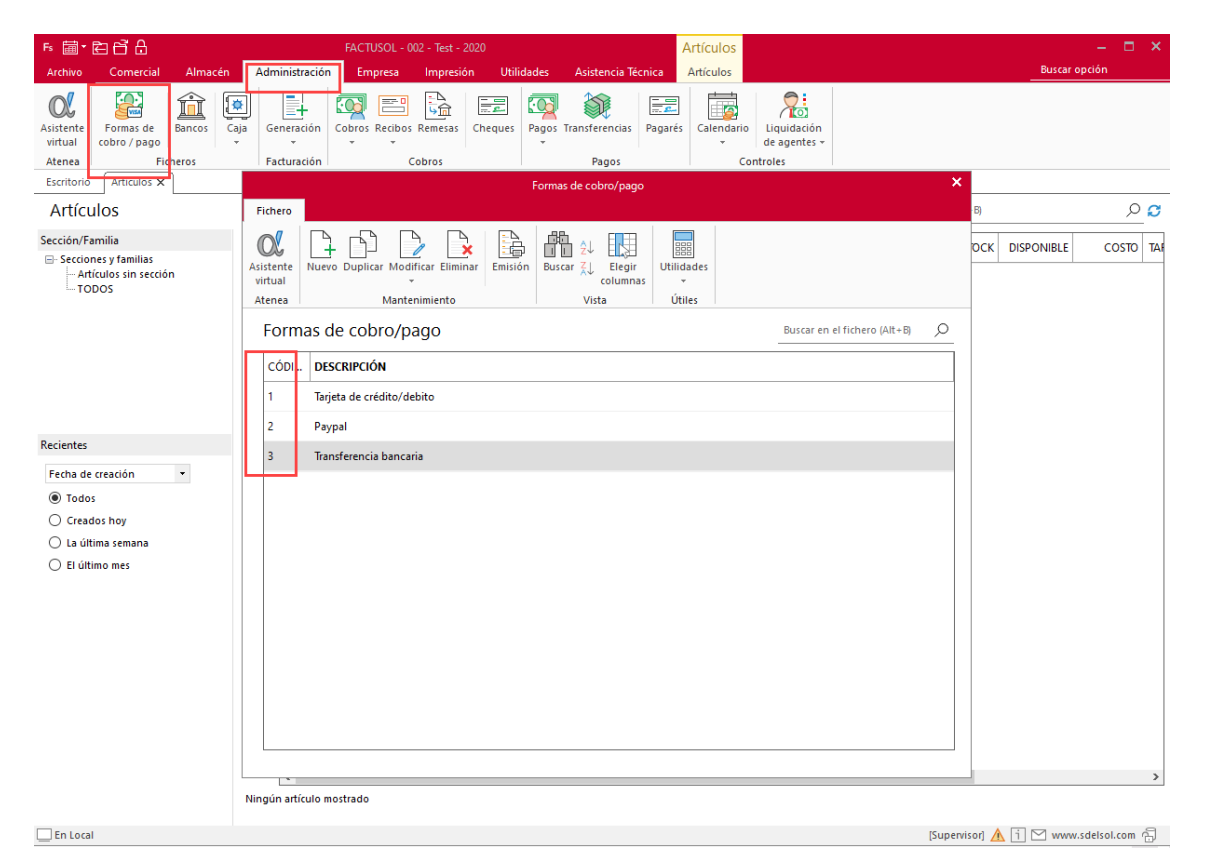

En FactuSOL, accediendo a 'Administración – Formas de cobro/pago'

#### En Prestashop:

|                                       |   | a cada módulo de<br>forma de cobro |
|---------------------------------------|---|------------------------------------|
|                                       |   |                                    |
| ID en FactuSOL para pago 'bankwire':  | 2 |                                    |
| ID en FactuSOL para pago 'ceca':      | 1 |                                    |
| ID en FactuSOL para pago 'paypal':    | 3 |                                    |
| ID en FactuSOL para pago 'obsredsys': | 1 |                                    |
|                                       |   |                                    |

# Módulo desarrollado por OBSolutions

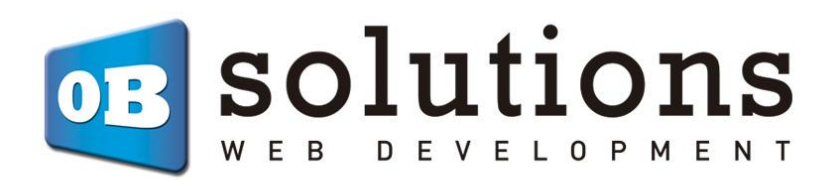

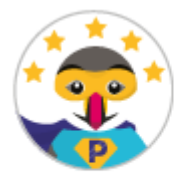

Superhero Seller

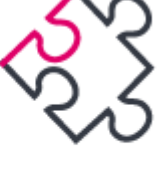

Socio creador de módulos

Web: http://addons.prestashop.com/es/65\_obs-solutions